## ¿ TE AYUDAMOS ? KieroTaxi

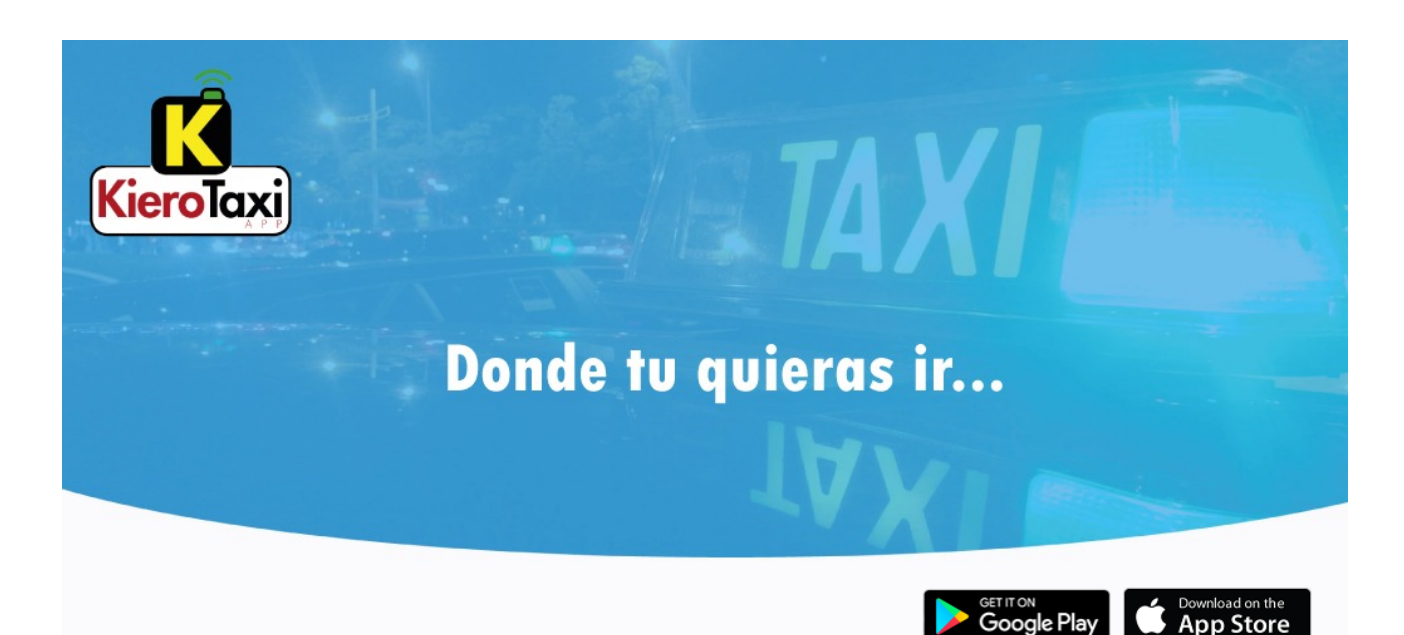

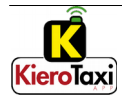

#### Índice

| 1 Dinos guien eres               | 3  |
|----------------------------------|----|
| 2 Dinos tu viaje                 | 5  |
| 3 Solicita tu servicio o reserva | 6  |
| 4 KieroTaxi te lleva             | 8  |
| 5 Menú de KieroTaxi              | 10 |
| 6 Una nueva experiencia          | 13 |

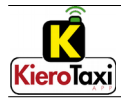

#### 1 Dinos quien eres

Tras instalar la aplicación aparece la pantalla inicial, dónde podrás realizar el registro o conectarte si ya eres usuario del sistema.

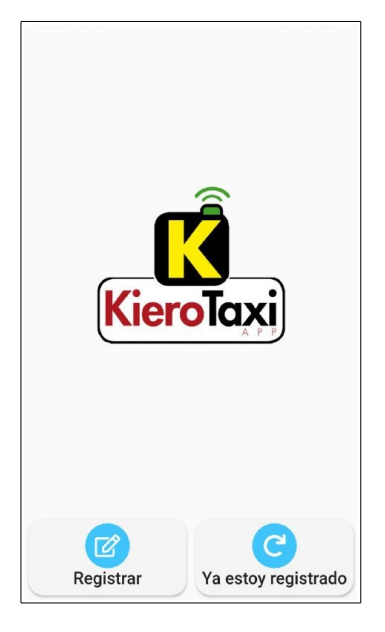

Si eres nuevo usuario, introduce tus datos, lee y acepta las condiciones de uso.

| ← 💦 Registrar | Enviar 🎣 |
|---------------|----------|
| Nombre        |          |
| Email         |          |
|               | 0/254    |
| Teléfono      |          |
|               | 0/9      |
| Dirección     |          |
| Código postal |          |
|               | 0/5      |
| Población     |          |
| Provincia     |          |
| NIF           | v        |

| < 🕅       | Registrar                       | Enviar 🎸 |
|-----------|---------------------------------|----------|
| Dirección |                                 |          |
| Código po | stal                            |          |
| Población |                                 | 0/5      |
| Provincia |                                 |          |
| NIF       |                                 |          |
|           |                                 | 0/10     |
| Contraseñ | а                               |          |
| Confirmar | nueva contraseña                |          |
| □ H       | e leído y acepto las c<br>e uso | condic   |

Si ya viajas con nosotros podrás volver a conectarte con tú correo electrónico y contraseña.

¿No recuerdas tu contraseña?. Sin problema, la puedes recuperar pulsando en el botón de ¿He olvidado la contraseña ?

Para recuperar tú contraseña basta con que nos indiques tu dirección de correo electrónico. La plataforma te enviará un correo con un enlace para recuperar tu contraseña.

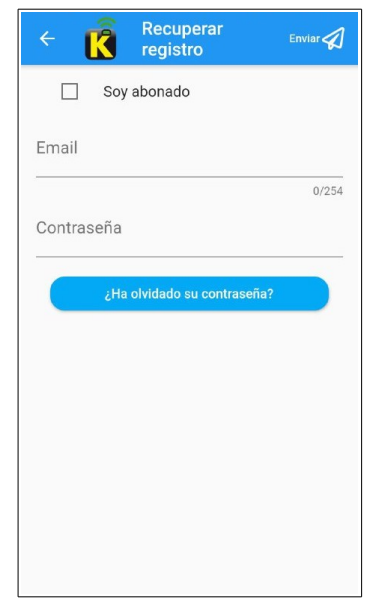

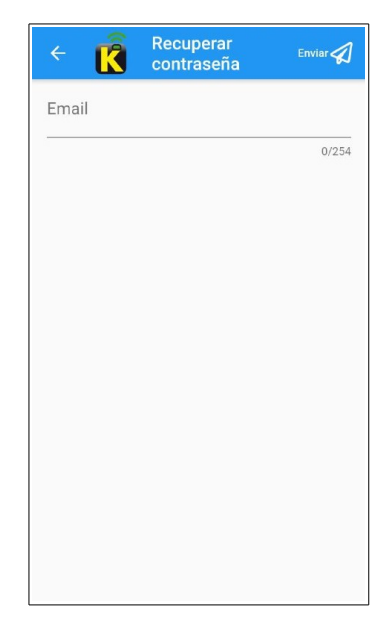

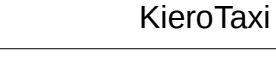

¿ TE AYUDAMOS ?

### KieroTaxi

#### 2 Dinos tu viaje

Al entrar en la app verás la pantalla para seleccionar la dirección de recogida y de destino.

KieroTaxi necesita que le des permiso para localizar tu dispositivo porque por defecto localizará como origen del viaje el punto en el que te encuentres.

Puedes cambiar el punto de recogida moviendo el mapa o poniendo directamente la dirección en la recogida. Para esto puedes pulsar en la dirección de recogida escribir la dirección. Una vez cambies el punto de recogida KieroTaxi te situará en el mapa sobre la nueva dirección.

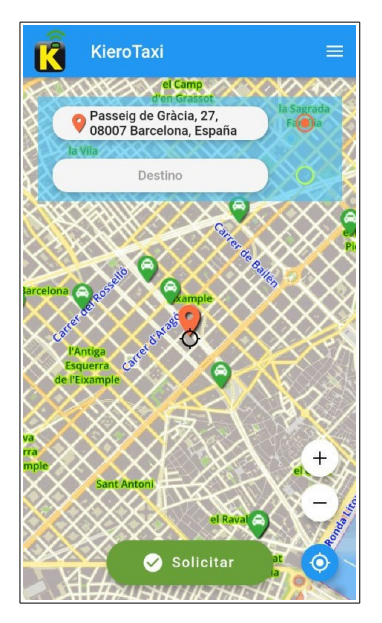

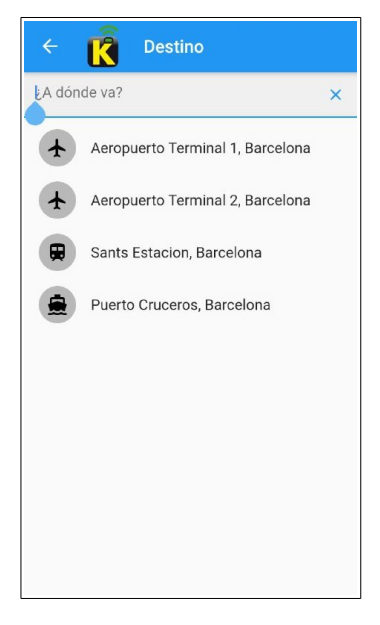

Según la ciudad donde te encuentres, KieroTaxi te ofrecerá los destinos habituales que tengas disponibles, aunque también puedes escribir una dirección seleccionarla, pulsando en ella.

Si pulsas en la estrella que te aparece junto a la dirección, KieroTaxi guardará la dirección para que la tengas disponible otro día.

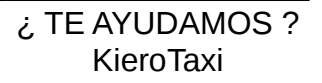

#### 3 Solicita tu servicio o reserva

Una vez tengas un origen y un destino, pulsa en el botón **Solicitar** y podrás escoger, entre los vehículos disponibles en la ciudad donde te encuentres.

Para los ámbitos geográficos en los que es posibles pedir trayectos de taxi con precio cerrado, KieroTaxi está homologada para realizar este tipo de servicios por lo que si escoges esta modalidad sabrás con antelación cuanto te costará que te llevemos. Si no deseas cerrar un precio de trayecto, ya sea porque no tienes prisa y quieres poder cambiar el trayecto sobre la marcha o hacer paradas intermedias, o cualquier otra circunstancia, puedes no aceptar el precio propuesto y pagar al final del trayecto lo que marque el taxímetro.

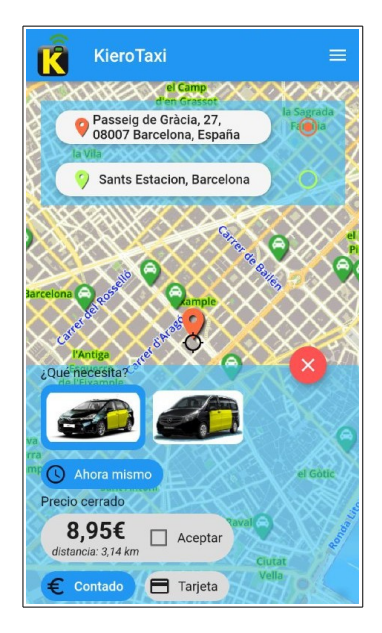

Si el servicio no es para ahora, pulsa en el botón **Ahora mismo** y nos dices cuando quieres que te llevemos.

También nos puedes decir cómo tienes previsto pagar el trayecto y si pulsas en **Más opciones**, si tienes algún requerimiento que podamos tener previsto o hay alguna otra cosa que no hayamos previsto y que quieres que tengamos en cuenta.

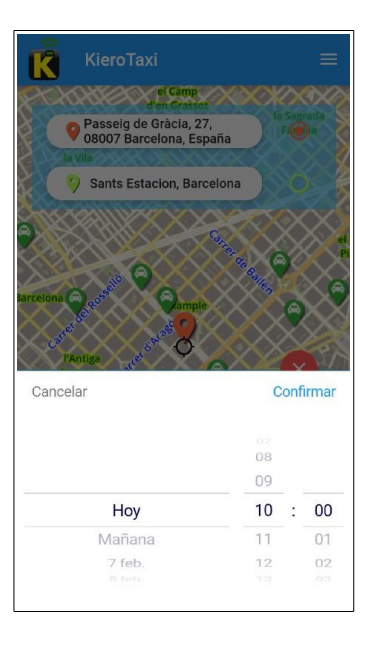

Cuando hayas planeado tu servicio de KieroTaxi, pulsa en el botón de **Solicitar ahora mismo** o de **Reserva** si estás planificando con tiempo tu servicio.

... te presentaremos un resumen del servicio, para que lo confirmes, deslizando tu dedo en la parte inferior, de izquierda a derecha .

# KieroTaxi Constructional Construction of the construction of the construction of the

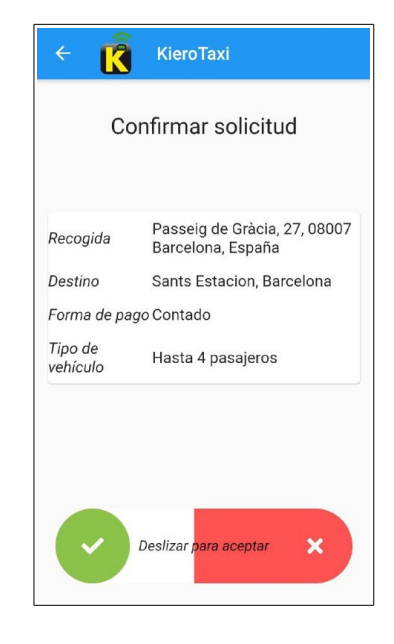

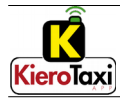

#### 4 KieroTaxi te lleva

Mientras te esperas, te indicaremos donde está tu taxi para que puedas estar informado.

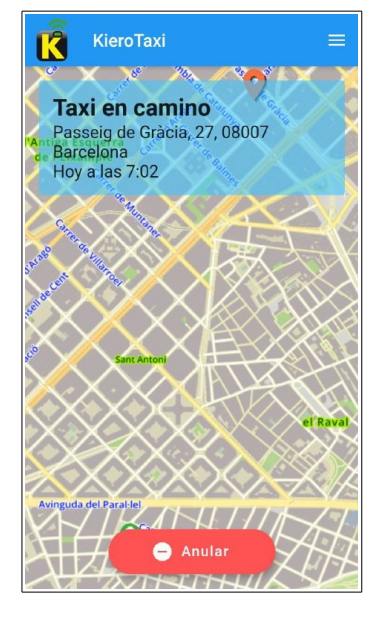

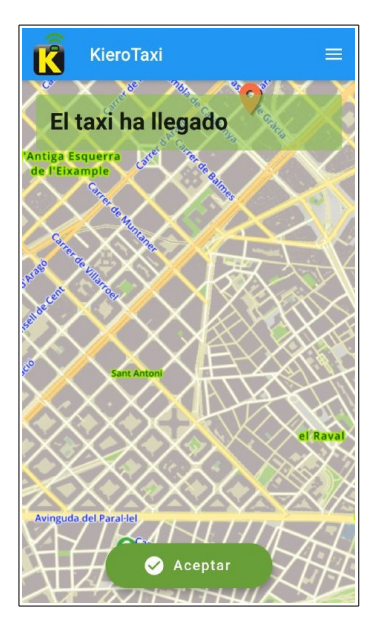

Una vez llegué, te informará para que te acerques al punto de recogida donde te esperamos.

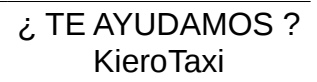

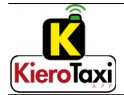

Verás por donde te llevamos hasta tu destino, así podrás saber cuando llegarás.

.... y cuando llegues, dinos si lo hemos hecho bien.

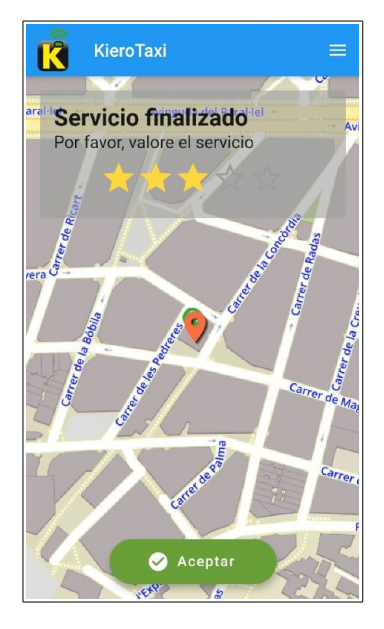

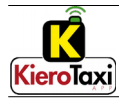

#### 5 Menú de KieroTaxi

Puedes ver el menú deslizando el dedo de izquierda a derecha en la parte izquierda de la pantalla o pulsando en las tres barras horizontales de la parte superior.

Aquí podrás cambiar tus datos de contacto, ver tus viajes realizados, cambiar el idioma, la contraseña, activar el modo nocturno o contactar con nosotros por correo electrónico para que podamos resolver tus dudas o incidencias.

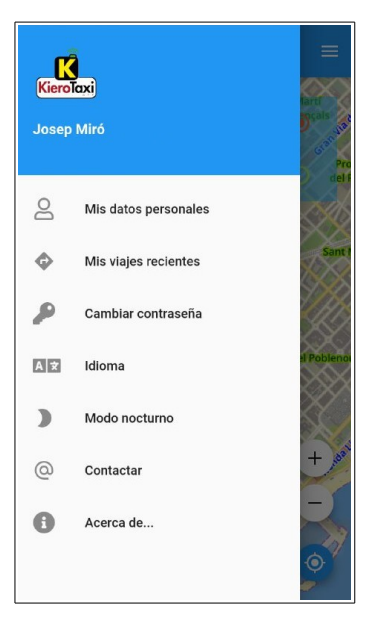

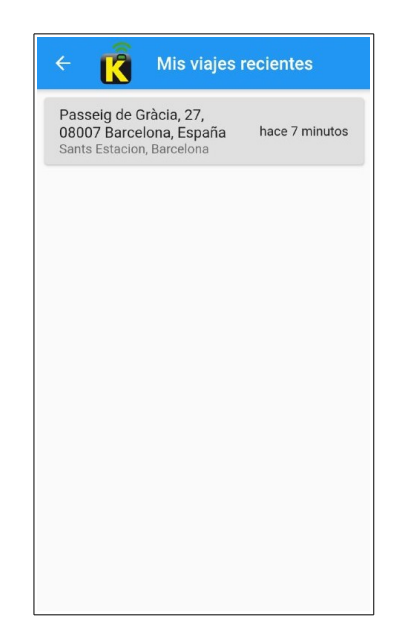

Puedes ver la relación de tus viajes realizados con nosotros

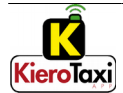

← C Idioma Acceptar ♥
☐ Inglés
④ Español
④ Catalán

Registrar Aceptar 🔗 R Josep Miro Emai test@example.com 16/254 Teléfond 612345678 9/9 Dirección Rambla Catalunya, 4 Código postal 08007 5/5 Población Barcelona Provincia Barcelona NIF

Dinos en qué idioma te tenemos que atender.

Cambia tus datos personales. Recuerda que deberás poner tu contraseña para validar el cambio.

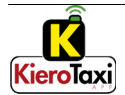

Cambia tu contraseña regularmente por tu seguridad.

| Contraseña ad<br>Nueva con<br>Confirmar | ntraseña              |          |  |
|-----------------------------------------|-----------------------|----------|--|
| Nueva con<br>Confirmar                  | ntraseña<br>nueva col |          |  |
| Confirmar                               | nueva coi             |          |  |
|                                         |                       | ntraseña |  |
|                                         |                       | ntraseña |  |
|                                         |                       |          |  |
|                                         |                       |          |  |
|                                         |                       |          |  |
|                                         |                       |          |  |
|                                         |                       |          |  |

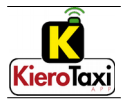

#### 6 Una nueva experiencia

Cada detalle de KieroTaxi está hecho con el corazón. ¡Sube y disfruta!

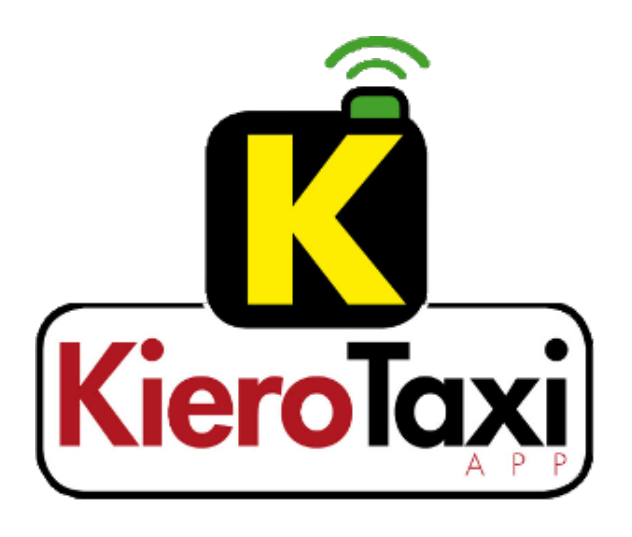

Gracias por ser parte de nuestra comunidad !